## Troubleshooting

Here you can find the list of possible issues and their solutions.

## **Software Issues**

| Issue                                                                                                    | Reason                                                                                                    | Recommendation                                                                                                    |  |
|----------------------------------------------------------------------------------------------------|----------------------------------------------------------------------------------------------------|----------------------------------------------------------------------------------------------------|--|
| Black flash<br>frames at the SDI<br>output of the<br>Matrox DSX LE4<br>board.                                                                                                    | The synchronization signal at the board<br>REF-input is absent, although external<br>synchronization is active. | Send a correct synchronization signal or<br>switch the board to working with internal<br>synchronization: Administrator<br>Control Panel→Manage→Video IO<br>Board→Matrox LE4→Genlock<br>input→Freerun.                                                                       |  |
| RSS-source data<br>is not displayed<br>in a graphic<br>composition.                                                                                                    | No access to RSS from the target machine.                                                                       | Make sure that the RSS-source can be opened in the browser at the server.                                                                                                    |  |
|                                                                                                    | The HTTPS protocol is used                                                                                      | The SL NEO server supports loading RSS data only by the HTTP protocol.                                                                                                    |  |
|                                                                                                    | The data has already been loaded and displayed.                                                                 |                                                                                                    |  |
| A clip in the<br>playlist is played<br>correctly (Play<br>status), is<br>present in the<br>database and<br>displayed in<br>AirManager<br>through the File<br>Monitor window,<br>but the program<br>channel outputs<br>a black burst. | The source of playlist clips is not<br>associated with a certain program<br>channel.                            | Specify a clip source in program channel<br>settings: Administrator Control<br>Panel→Manage→Program<br>Outputs→Program_N→Storages→Add.                                                                                                    |  |
| The server forms<br>several output<br>Playout channels<br>from one<br>Program<br>Channel.<br>Additional SDI/IP<br>outputs display<br>flash frames.                                                                                   | A conflict of internal synchronization<br>between several Playout services and<br>one source.                   | Only one Playout service per a program<br>channel can be synchronized (Master<br>mode). Additional Playout outputs<br>associated with this program channel<br>must be switched to the FreeRun mode:<br>Administrator Control<br>Panel→Status→Playout_N→Sync<br>Mode→FreeRun. |  |

| Issue                                                                                                    | Reason                                                                                                    | Recommendation                                                                                                    |  |
|----------------------------------------------------------------------------------------------------|----------------------------------------------------------------------------------------------------|----------------------------------------------------------------------------------------------------|--|
| Implemented<br>settings are not<br>saved. Software<br>may not work<br>properly. The<br>"Could not save<br>config" error<br>occurs.                                                                                                    | Software cannot save settings due to restrictions of rights.                                                                                                    | Grant full access to the folder<br>C:\Program Files (x86)\SL NEO<br>Media Platform for the current user or<br>launch the program as an administrator<br>(right-click the icon→Launch as an<br>administrator). |  |
| Playback of clips<br>in the File<br>Monitor window<br>does not work.<br>Clips can be<br>viewed only in<br>the frame-by-<br>frame mode.                                                                                                    | The computer lacks a sound card.                                                                                                    | Install a sound card.                                                                                                    |  |
| Phase<br>adjustment of<br>the server with<br>Matrox DSX LE4<br>boards relative<br>to the reference<br>signal failed.                                                                                                    | The logic of work with a REF signal is<br>different for Matrox DSX LE4 boards: the<br>shift is configured individually for every<br>SDI output. Support of this function has<br>been implemented in the 2.3.95 version. | Update the software to the 2.3.95 version<br>or higher. Repeat the phasing procedure.                                                                                                    |  |
| The Skylark<br>server<br>records/exports<br>XDCAM HD422<br>(50Mbps, Full<br>res) files with the<br>MXF-OP1A<br>container, but<br>some systems<br>and assembly<br>stations (Dalet,<br>Edius) fail to<br>open it. Bit-rate<br>drifting may<br>occur. The file is<br>opened correctly<br>in Adobe<br>Premiere and<br>VLC-player. | By default, the Skylark server encodes<br>XDCAM HD422 in the VBR mode, which<br>may cause issues in reading the file by<br>some systems.                                                                                |                                                                                                    |  |

| Issue                                                                                                    | Reason                                                                                                    | Recommendation                   |
|----------------------------------------------------------------------------------------------------|----------------------------------------------------------------------------------------------------|----------------------------------|
| AirManager<br>cannot connect<br>to the program<br>channel neither<br>online nor<br>locally. The<br>option to<br>manage the<br>playlist is absent.<br>Files in<br>background and<br>graphics layers<br>are played<br>normally.<br>Reloading the<br>server does not<br>solve the issue.<br>Loading the<br>playlist from file<br>increases Crash<br>Count of the<br>program<br>channel. | Too big amount of files in the folder for<br>an automatic load of playlists:<br>Administrator Control<br>Panel→Manage→ Program<br>Outputs→Program_N→<br>Automation→Playlists→Playlist<br>Watch Folder''. Clear the<br>Playlist Watch Folder.  ^ ^^^<br> After the SL NEO software<br>launch, processor resources<br>are used for 100%. The<br>ezcaster services are using<br>more CPU resources. In some<br>time the processor load<br>returns to its normal<br>value. Too big amount of files<br>in the folder for an automatic<br>load of playlists: Administrator<br>Control Panel→Manage→ Program<br>Outputs→Program_N→<br>Automation→Playlists→Playlist Watch<br>Folder''. | Clear the Playlist Watch Folder. |

## **Hardware Issues**

| Issue                                                                                                    | Reason                                                                                                    | Recommendation                                                                                                    |
|----------------------------------------------------------------------------------------------------|----------------------------------------------------------------------------------------------------|----------------------------------------------------------------------------------------------------|
| With a certain<br>periodicity an<br>image strobe<br>appears at the<br>SDI output of the<br>Matrox DSX<br>board.                        | A board hardware<br>failure.                                                                                                    | Completely turn off the server power. In five minutes turn<br>the server on.                                                                                                    |
| Cold boot of the<br>server with<br>Matrox LE3<br>boards under<br>Windows 10 stop<br>the load. The<br>screen displays a<br>black burst. | Matrox DSX LE3<br>drivers are not<br>always loaded<br>correctly in Windows<br>10 via cold boot, if<br>the hibernation<br>mode is on. | Turn off the hibernation mode through the command line<br>interpreter. Execute the powercfg.exe /h off''<br>command. Reload the server.  ^ ^^^  The board<br>is not functioning properly on Windows 10<br>after reloading the server with Matrox LE4<br>boards and 9.8spl drivers. When launching<br>Skylark software, the system may give the blue<br>screen or stop responding. Matrox DSX LE4<br>drivers are not always loaded correctly in<br>Windows 10 via cold boot, if the hibernation<br>mode is on. Turn off the hibernation mode<br>through the command line interpreter. Execute<br>the powercfg.exe /h off' command. Reload the server. |

| Issue                                                                                                   | Reason                                                                                                    | Recommendation                                                                                                    |
|----------------------------------------------------------------------------------------------------|----------------------------------------------------------------------------------------------------|----------------------------------------------------------------------------------------------------|
| The Adaptec<br>controller gives a<br>"One or more<br>logical devices<br>contain a bad<br>stripe" error. | After replacing a<br>faulty disc in the<br>array and<br>completing the<br>rebuild, an error<br>"One or more logical<br>devices contain a<br>bad stripe" occurs,<br>while the array and<br>its discs have the<br>Optimal status. This<br>means a fatal error<br>of the mirrored RAID<br>volume. | 1. Save the important data and recreate the disk array. 2.<br>You can try to define the corrupted files. To do so, create a<br>Support.zip archive in the maxView Storage Manager<br>console according to the following instruction: To create the<br>archive file with maxView Storage Manager: Underneath<br>Enterprise view, select the host machine, for example<br>localhost.yourdomain.com Under 'System' click on the<br>Archive Management icon. Then select 'Save' and save the<br>file to your harddrive (More details). The archive must be<br>sent to the Adaptec customer support. |

From: https://wiki.skylark.tv/ - wiki.skylark.tv

Permanent link: https://wiki.skylark.tv/howto/troubleshooting

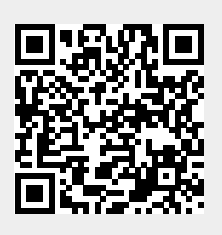

Last update: 2020/01/14 08:46